## WILEY YAYINLARINA ERİŞİM

TSEV bünyesinde yer alan Dokunmatik PC'leri kullanarak <u>http://onlinelibrary.wiley.com/</u> adresine girin. Sağ üst tarafta yer alan **Log in / Register** linkini tıklayın.

| Publications Browse By Su                                                                                                    |
|----------------------------------------------------------------------------------------------------|
|                                                                                                    |
| WILEY PUSHES BO<br>Extend the horizons of scie                                                                                                    |
| SEARCH<br>SEARCH<br>Midlander Mither<br>Advanced search<br>PARK MATANA A. Z<br>A & C D C F C H V K X V Z O S<br>C D C F C H V K X V Z O S<br>O R S T U V K X V Z O S<br>Wiley Online Library |

Açılan sayfadan tekrar Register linkini tıklayın.

| Wiley Online Library |                                              |                                |                                         |                                           |             |
|----------------------|----------------------------------------------|--------------------------------|-----------------------------------------|-------------------------------------------|-------------|
|                      | Log in to your W                             | /iley Online Lik               | arary account                           |                                           |             |
|                      | E-mail address                               |                                | any account                             |                                           |             |
|                      | Password<br>Remember me                      |                                |                                         |                                           |             |
|                      | Log In or Register                           |                                |                                         |                                           |             |
|                      | Forgot your password?<br>Institutional login |                                |                                         |                                           |             |
|                      | Powered by Wiley Online Library              | Browse Publications            | Help & Support                          | About Us                                  |             |
|                      |                                              | Browse by Subject<br>Resources | Cookies & Privacy<br>Terms & Conditions | Wiley Job Network<br>Advertisers & Agents |             |
|                      | Copyright © 1999 - 2017 John Wiley & Si      | ons, Inc. All Rights Reserved  |                                         | WILEY                                     |             |
|                      |                                              |                                |                                         |                                           |             |
|                      |                                              |                                |                                         |                                           | 199.171.203 |

Gelen formu doldurun ve sağ altta yer alan Submit registration butonunu tıklayın.

| Page Number of Page Number of Pag | Wiley Online L | ibrary                                                                                                    |                                                                                                    |                                                    | 👗 Log in / Register 🏼 o                                                                        |
|----------------------------------------------------------------------------------------------------|----------------|----------------------------------------------------------------------------------------------------|----------------------------------------------------------------------------------------------------|----------------------------------------------------|------------------------------------------------------------------------------------------------|
| Logic Montanizo         Ra-gae C and Addes       Immediate Amountain a magnetization of a montain of a montain of a monta                                                                |                | Registration<br>Register on Wiley Online Lit<br>• Receive email alerts forn e<br>• Save articles, publications<br>• Purchase individual article<br>• Receive email updates an<br>• Track your accepted article<br>• Byour have previously regist<br>password.<br>• Sacquired Freid | brary to:<br>w content and saved searches<br>and searches to your profile<br>as and chapters<br>of promotional offers on Wiley books and<br>if you are a journal contributor<br>stered on Wiley InterScience your details | journals relevant to you<br>have been migrated and | you can log in with the same username and                                                      |
| Purchase       Image: Construction       Construction       Image: Construction         Later are:       Image: Construction       Construction       Image: Construction         Image: Construction       Image: Construction       Image: Construction       Image: Construction         Image: Construction       Image: Construction       Image: Construction       Image: Construction       Image: Construction         Image: Construction       Image: Construction       Image: Constr                                                                                                    |                | Login Information<br>E-mail Address: *<br>Re-type E-mail Address: *                                                                                                    | erdem@herdembilisim.com<br>ardem@herdembilisim.com<br>A one-time confirmation e-mail will be sent to<br>this address. Your e-mail will serve as your<br>login.                                                            | Password: *<br>Re-type Password: *                 | Passwords must be alphanumeric (no<br>special characters) between 5 and 32<br>characters long. |
| Proceeding       Proceeding       Proceeding <td></td> <td>Personal Profile<br/>First name: *<br/>Last name: *</td> <td>Erdem<br/>Clingingtu<br/>First Name and Last Name should be<br/>aphanumeric with the following allowed<br/>characters: hyperic/3, angle quotear(),<br/>apace and dot</td> <td>Country/Location: *<br/>Area of Interest: *</td> <td>TURKEY</td>                                                                                                    |                | Personal Profile<br>First name: *<br>Last name: *                                                                                                    | Erdem<br>Clingingtu<br>First Name and Last Name should be<br>aphanumeric with the following allowed<br>characters: hyperic/3, angle quotear(),<br>apace and dot                                                           | Country/Location: *<br>Area of Interest: *         | TURKEY                                                                                         |
| Terms of Use<br>Terms and CouddRow of Use proc to comparing registration.<br>24 I have read and accept the Vitey Online Likeary Terms and CouddRow of Use<br>Wertify Registration<br>Enter the tod you see here: *<br>p7at<br>Concer caption former Acces                                                                                                    |                | Promotional Information<br>By e-mail<br>By regular mail:                                                                                                    | Please send me updates about enhanceme<br>Villey.           View our Phracy Policy         Please include me on your mailing list to rec<br>and journals in my subject area                                               | ents to the Wiley Online Librar                    | ry and related products from<br>inted information about books                                  |
| Verify Registration<br>Even the lad you are face *<br>p7at<br>Concer against forwar Autor                                                                                                    |                | Terms of Use<br>Please review our Terms and Co<br>I have read and accept the V<br>View Wey Online Library Ter                                                                                                    | Inditions of Use prior to completing registration.<br>Wey Online Library Terms and Conditions of Use<br>rms and Conditions of Use                                                                                         | 52                                                 |                                                                                                |
| Choose capititia format: Audio                                                                                                    |                | Verify Registration<br>Enter the text you see here: *                                                                                                    | p7at                                                                                                    | Get new words                                      |                                                                                                |
| Submit registration                                                                                                    |                |                                                                                                    | Choose captoha format: Audio                                                                                                    |                                                    | Submit romstration                                                                             |

Formda hiçbir hata yoksa sizi aşağıdaki sayfaya yönlendirir. Bir doğrulama e-postasının geleceğine dair bir mesaj karşılar.

| Wiley Online Lib                 | rary                                                                                                    | 📥 Log in / Register 🏾 💿                                   |
|----------------------------------|----------------------------------------------------------------------------------------------------|-----------------------------------------------------------|
|                                  | Registration Confirmation                                                                                                    |                                                           |
|                                  | Thank you for registering with Wiley Online Library.                                                                                                    |                                                           |
|                                  | You have successfully submitted your registration, however you must still validate your email address in order<br>process.                                                                                                    | to complete the registration                              |
|                                  | An authentication e-mail has been sent to the address you provided. Please click the link in the message to va<br>you return to Wiley Online Library in the future, just enter your e-mail and password to login.<br>Please note that you must click the link in the authentication e-mail within 72 hours or your account will not be<br>to repeat the registration process. If you have any questions or concerns, please contact Customer Support. | lidate your new login. When<br>activated and you may need |
| Wiley Online Library             | Publications Browse by Subject Resources<br>About Us Help Contact Us Agents Advertisers Media Privacy Cookies Terms & Condition:                                                                                                    | s Site Map                                                |
| Copyright © 1999-2017 John Wiley | y & Sons, Inc. All Rights Reserved. About Wiley Wiley.com Wile                                                                                                    | ey Job Network WILEY                                      |

## E-posta kutunuza gidin ve gelen e-postada yer alan doğrulama linkini tıklayın.

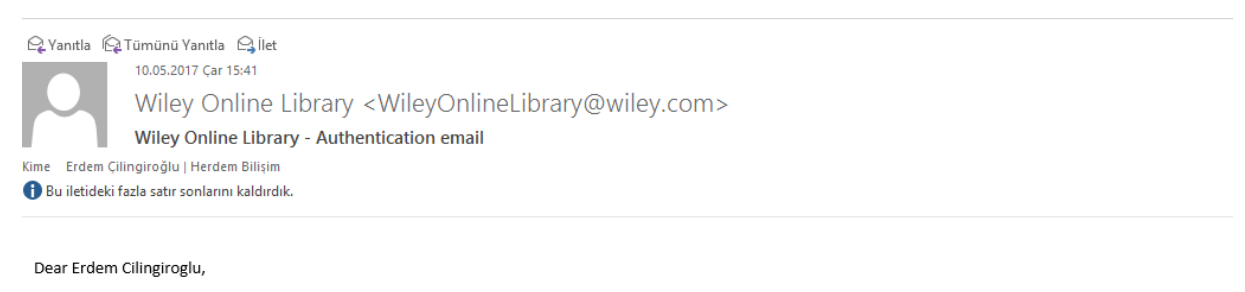

Thank you for registering with John Wiley & Sons. Please click on the link below within 72 hours to authenticate your account:

http://onlinelibrary.wiley.com/user/activation/CWdrULunx3qwVmTEi9czM1o7OZwLB9c6vqloVJXKxrKpppI5bbqtMg!w!w

Note: if your e-mail does not support hyperlinks, please copy and paste the link into your web browser.

Karşınıza çıkan ekranda kaydın başarılı olduğunu görebilirsiniz.

| Wiley Online Lib                                                                                                    | Logged In: Erdem Cilingiroglu<br>My Profile Institutional Login الله Log Out                                                                                                    |
|----------------------------------------------------------------------------------------------------|----------------------------------------------------------------------------------------------------|
| MY PROFILE HOME           My Profile Home           Account Information           Edit Login Information           Orders & Subscriptions           National Provision           ACCESS           Subscription Access           Society Membership           Trial Access           Roaming Access           Saved Articles/Chapters           Saved Articles/Chapters           Saved Articles/Anglers           Saved Articles/Anglers           Saved Hubications           Saved Hubications           Saved Hubications           Saved Hubications           Saved Hubications           Saved Hubications           Saved Hubications           Saved Hubications           Saved Hubications           Saved Hubications | Registration successful         Your account has been successfully authenticated.         You are now logged in to Wiley Online Library. The next time you return to the site, simply login with your e-mail address and password.         To view your account details, please visit My Profile |
| Wiley Online Library                                                                                                    | Publications Browse by Subject Resources<br>About Us Help Contact Us Agents Advertisers Media Privacy Cookies Terms & Conditions Site Map                                                                                                    |
| –<br>Copyright © 1999-2017 John Wiley                                                                                                    | r & Sons, Inc. All Rights Reserved. About Wiley Wiley.com Wiley Job Network WILEY                                                                                                    |

Şimdi yapılması gereken tek bir adım kaldı. O da Wiley yayınlarına her yerden erişebilmeniz için yetki tanımlamalısınız. Sol tarafta yer alan panelde **ACCESS** bölümü altında yer alan **Roaming Access** linkini tıklayın.

| Wiley Online Lib                                                                                                    | Logged In: Erdem Cilingiroglu<br>My Profile Institutional Login (J) Log Out                                                                                                    |
|----------------------------------------------------------------------------------------------------|----------------------------------------------------------------------------------------------------|
| MY PROFILE HOME<br>My Profile Home<br>Account Information<br>Edit Login Information<br>Orders & Subscriptions<br>National Provision<br>Access<br>Subscription Access<br>Society Membership<br>Trial Access<br>Roaming Access<br>Saved Articles/Chapters<br>Saved Articles/Chapters<br>Saved Searches<br>Alert Manager | Registration successful         Your account has been successfully authenticated.         You are now logged in to Wiley Online Library. The next time you return to the site, simply login with your e-mail address and password.         To view your account details, please visit My Profile |
| Wiley Online Library                                                                                                    | Publications Browse by Subject Resources<br>About Us Help Contact Us Agents Advertisers Media Privacy Cookies Terms & Conditions Site Map                                                                                                    |
| Copyright © 1999-2017 John Wiley                                                                                                    | & Sons, Inc. All Rights Reserved. About Wiley Wiley.com Wiley Job Network WILEY                                                                                                    |

Gelen ekranda Activate Roaming Access linkini tıklayın.

Wiley Online Library

Logged In: Erdem Cilingiroglu My Profile Institutional Login U Log Out

| MY PROFILE HOME                                                                                                    | Roaming Access                                                                                                    |
|----------------------------------------------------------------------------------------------------|----------------------------------------------------------------------------------------------------|
| My Profile Home ACCOUNT Account Information Edit Login Information Orders & Subscriptions National Provision ACCESS Subscription Access Society Membership Trial Access Roaming Access | If you are an institutional user, you may set up Roaming Access to retrieve licensed content from outside the institution's IP range.<br>To activate Roaming Access, ensure that you are within your institution's IP range, then click the link below. Your personal profile will then be<br>linked to your institution's account.<br>Roaming Access will be activated for a period of 3 months.<br>Activate Roaming Access |
| Saved Articles/Chapters<br>Saved Publications<br>Saved Searches<br>Alert Manager<br>Wiley Online Library                                                                               | Publications Browse by Subject Resources<br>About Us Help Contact Us Agents Advertisers Media Privacy Cookies Terms & Conditions Site Map                                                                                                    |
| –<br>Copyright © 1999-2017 John Wiley &                                                                                                    | sons, Inc. All Rights Reserved. About Wiley Wiley.com Wiley Job Network WILEY                                                                                                    |

Gördüğünüz gibi 3 aylık erişim yetkinizi aldınız. 3 ay boyunca TSEV dışında bulunduğunuz lokasyonlardan da Wiley Yayınlarına erişebilirsiniz.

| Wiley Online Libra                                                                                                    | ary                                                                                                    | Logged In: Erdem Cilingiroglu<br>My Profile Institutional Login U Log Out                                                    |
|----------------------------------------------------------------------------------------------------|----------------------------------------------------------------------------------------------------|----------------------------------------------------------------------------------------------------|
| MY PROFILE HOME         My Profile Home         Account Information         Edit Login Information         Orders & Subscriptions         National Provision         ACCESS         Subscription Access         Society Membership         Trial Access         Roaming Access         Saved Articles/Chapters         Saved Publications         Saved Searches         Alert Manager | Roaming Access<br>If you are an institutional user, you may set up Roaming Access to retrieve lice<br>To activate Roaming Access, ensure that you are within your institution's IP ra-<br>linked to your institution's account.<br>Roaming Access will be activated for a period of 3 months.<br>Refresh Roaming Access<br>Expires on the 10 Ağustos 2017 | ensed content from outside the institution's IP range.<br>nge, then click the link below. Your personal profile will then be |
| Wiley Online Library                                                                                                    | Publications Browse by Subject Resources<br>About Us Help Contact Us Agents Advertisers Media Privacy                                                                                                    | Cookies Terms & Conditions Site Map                                                                                          |
| Copyright © 1999-2017 John Wiley ≀                                                                                                    | & Sons, Inc. All Rights Reserved.                                                                                                    | About Wiley Wiley.com Wiley Job Network WILEY                                                                                |